Guardian Web Posição do estoque Revisão 18/10/2023

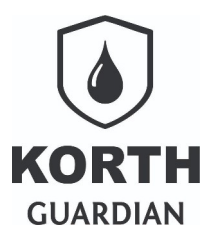

# Sumário

| Nota ao leitor                                      | 2 |
|-----------------------------------------------------|---|
| Consultando a posição do estoque                    | 2 |
| Exportar a posição de um ou mais dias em XLS ou CSV | 5 |
| API de integração                                   | 6 |

Guardian Web Posição do estoque Revisão 18/10/2023

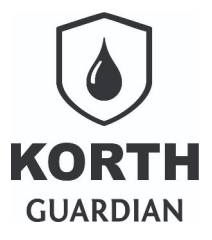

### Nota ao leitor

O recurso que apresenta a posição do estoque por ponto de abastecimento junto ao **Guardian Web** apura o dado direto na base de abastecimentos, considerando como posição do estoque o saldo que consta no último abastecimento que foi registrado no **Guardian Web** na data que o usuário deseja pesquisar. <u>Portanto se no dia pesquisado nenhum abastecimento/transferência tiver sido realizado não haverá informação a ser apurada</u>.

A funcionalidade foi implementada em vistas em contemplar a demanda de usuários que necessitam realizar fechamento de inventário e necessitam apurar os saldos que constam distribuídos junto as automações.

Para o pleno funcionamento do recurso é importante o usuário ter em mente que será apenas funcional se a equipe a campo realizar as devidas entradas de combustível junto a automação a campo. Outro ponto que merece atenção é que a apuração é feita por ponto de abastecimento/bico.

# Consultando a posição do estoque

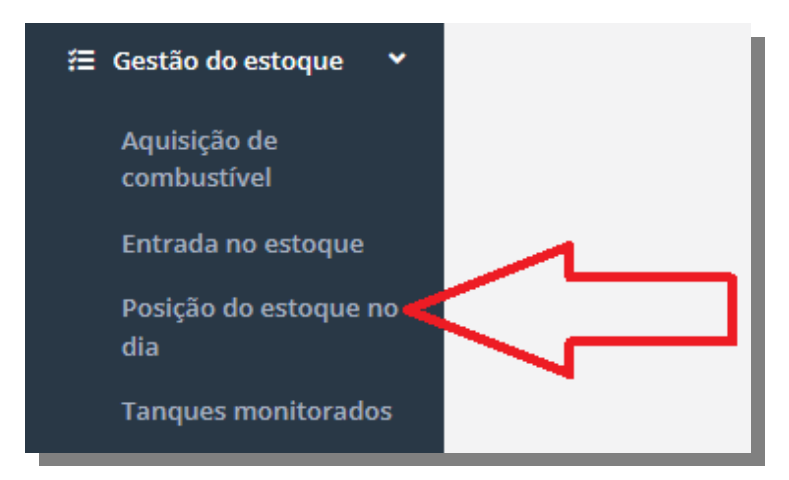

O recurso está localizado junto a seção **Gestão do estoque**, opção **Posição do estoque no dia**.

A pesquisa é aplicável apenas a um dia por vez, podendo opcionalmente filtrar um único ponto de abastecimento. A lógica desse recurso foca a posição do estoque em determinado dia pontualmente, entretanto mais a frente veremos que há como exportar um ou mais dias.

Guardian Web Posição do estoque Revisão 18/10/2023

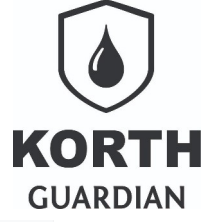

| Posição do estoque no dia                     |           |              |                    | Saiba mais |
|-----------------------------------------------|-----------|--------------|--------------------|------------|
| Q Filtro pesquisar                            |           |              |                    |            |
| Selecionar um ponto de abast. Data<br>Todos() | /2023 🖻   |              |                    |            |
| Pesquisar<br>Data Hora Identificação do ponto | Descrição | Bico Combust | ível Saldo estoque | Encerrante |

Neste exemplo selecionaremos dia 28/09/2023 e realizaremos algumas considerações.

| Selecionar um ponto de abast. |                |                             | Data       |                               |  |        |             |                    |                    |
|-------------------------------|----------------|-----------------------------|------------|-------------------------------|--|--------|-------------|--------------------|--------------------|
| Todos()                       | Todos() 🗸      |                             | 28/09/2023 | .3 🐨                          |  |        |             |                    |                    |
| Pesquisar                     |                |                             |            |                               |  |        |             |                    |                    |
| Data                          | Hora           | Identificação do            | ponto      | Descrição                     |  | Bico   | Combustível | Saldo estoque      | Encerrante         |
| 28/09/2023                    | 20:01          | 00000002041                 |            | Comboio 2041C                 |  | 1      | DIE         | 705,000            | 1.303,000          |
|                               |                |                             |            |                               |  |        |             |                    |                    |
| 28/09/2023                    | 13:36          | 00000001013                 |            | Primo P. II M                 |  | 2      | S10         | 0,000              | 859,000            |
| 28/09/2023<br>28/09/2023      | 13:36<br>13:30 | 00000001013<br>000000001520 |            | Primo P. II M<br>Primo P. I M |  | 2<br>1 | S10<br>DIE  | 0,000<br>1.618,867 | 859,000<br>320,496 |

Observe abaixo o registro do ponto Comboio 2041 C.

| Data       | Hora  | Identificação do ponto | Descrição     | Bico | Combustível | Saldo estoque | Encerrante |
|------------|-------|------------------------|---------------|------|-------------|---------------|------------|
| 28/09/2023 | 20:01 | 00000002041            | Comboio 2041C | 1    | DIE         | 705,000       | 1.303,000  |
|            |       |                        |               |      |             |               |            |

A posição do estoque é o valor que consta na coluna **Saldo estoque**, no caso 705 litros de diesel, vinculados ao bico 1. O horário **20:01 h** indica que para a data **28/09/2023** foi o momento que ocorreu o registro do último abastecimento no sistema. <u>O usuário deverá ficar atento se pesquisar uma data muito recente como o dia anterior ou mesmo a data corrente, pois dependendo da automação dados que estão a campo ainda não foram entregues ao sistema, por consequência não foram computados.</u>

Vamos a próxima linha....

| Data       | Hora  | Identificação do ponto | Descrição     | Bico | Combustível | Saldo estoque | Encerrante |
|------------|-------|------------------------|---------------|------|-------------|---------------|------------|
| 28/09/2023 | 13:36 | 00000001013            | Primo P. II M | 2    | S10         | 0,000         | 859,000    |
|            |       |                        |               |      |             |               |            |

O registro do ponto nomeado **Primo P. II M**, bico 2, apresenta como posição do estoque zero, esse dado indica que para fins de controle o estoque estava vazio, mas o fato que ocorre aqui é que não foi realizada a entrada do estoque na automação, com isso não é possível apurar o saldo do estoque na medida que os abastecimentos ocorrem.

As entradas no estoque podem ser consultadas na seção **Gestão do estoque** opção **Entrada do estoque**. Esta opção permite a consulta apenas, o apontamento em si deve ser realizado direto na automação.

Guardian Web Posição do estoque Revisão 18/10/2023

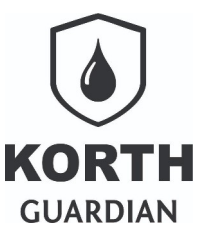

Vamos a próxima linha....

| Data       | Hora  | Identificação do ponto | Descrição    | Bico | Combustível | Saldo estoque | Encerrante |
|------------|-------|------------------------|--------------|------|-------------|---------------|------------|
| 28/09/2023 | 13:30 | 00000001520            | Primo P. I M | 1    | DIE         | 1.618,867     | 320,496    |

Aqui cabe uma atenção, ainda estamos falando do mesmo ponto de abastecimento, mas no caso bico 1, cujo combustível é DIE. Neste caso temos o cenário desejável, a posição do estoque figura como 1.618,867 litros de DIE e com base no dado apresentado foi apurado junto a um registro de abastecimento ou transferência que ocorreu as 13:30 h no dia 28/09/2023, como a rotina apura sobre o último registro do dia pesquisado, podemos assumir que este foi o último procedimento daquele dia para o ponto/bico.

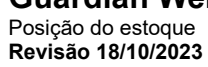

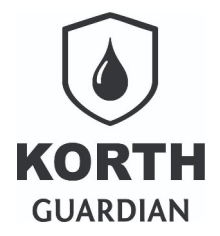

## Exportar a posição de um ou mais dias em XLS ou CSV

A exportação de posição do estoque pode ser feita direto na seção **Exportar dados** opção **Posição do estoque no dia**.

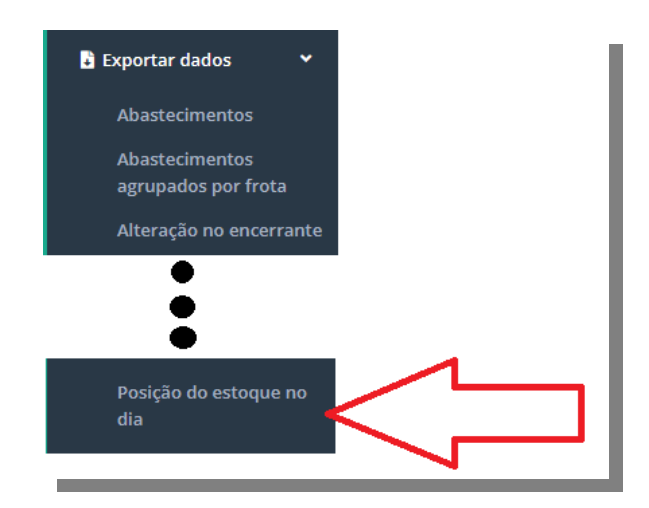

Os critérios do filtro são similares com os já apresentados, mas na <u>rotina de exportação é possível</u> <u>selecionar uma faixa de dias a serem apurados</u>, recordando que dias onde não ocorrem abastecimentos não apresentam posição de estoque.

| Selecionar um ponto de abast. |   | Data inicial | Data final     |   |  |
|-------------------------------|---|--------------|----------------|---|--|
| Todos()                       | ~ | 01/10/2023   | <br>18/10/2023 | ÷ |  |
| Formato                       |   |              |                |   |  |
| O CSV O XLS                   |   |              |                |   |  |
| Pesquisar e baixar            |   |              |                |   |  |

Guardian Web Posição do estoque Revisão 18/10/2023

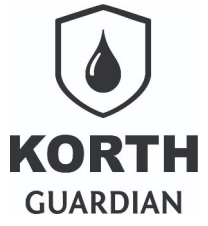

Como exemplo vamos exportar o mês 09 de 2023, em formato XLS, não aplicando filtro por ponto de abastecimento.

| Selecionar um ponto de abast. | Data inicia | I      | Data final |   |  |
|-------------------------------|-------------|--------|------------|---|--|
| Todos()                       | ✓ 01/09/2   | 2023 📰 | 30/09/2023 | = |  |
| Formato                       |             |        |            |   |  |
| ⊖ csv ⊚ xls                   |             |        |            |   |  |

No exemplo ilustrativo em questão obtemos a seguinte planilha.

Importante observar que os <u>dados são apresentados em ordem descrente</u>, mas por trata-se de planilha o usuário tem ampla liberdade.

| Arquiv | o <u>E</u> ditar E <u>x</u> ibir Inserir | <u>Formatar</u> E <u>s</u> tilos <u>P</u> lanilha | Dados Ferramentas Janela Ajuda |                                  |                    |                   |                |            |
|--------|------------------------------------------|---------------------------------------------------|--------------------------------|----------------------------------|--------------------|-------------------|----------------|------------|
| •      | • 🗁 • 🔜 •   🗅 🖨                          | i 🗋 i 🗶 🗈 🔂 🛛                                     | 🛓 🏘 🖓 🗸 🖓 🗐 🗿 🕹                | 🗄 • 🏢 •   🛐 🖞 ž↓ 🏹 🔽   🔛 📝   Ω • | 🏨 🖓 🗈 i 🗒 🛅        | • 🗖   🕼           |                |            |
| Arial  | <u>~</u>                                 | 10 pt 🕑 N I <u>S</u> •                            | - I 🗛 - 🖄 - I 🚍 🚍 I 蒂 🖷        | ‡≟∣≦∣¦⊊⊷%0,0 ऌँ∣,                | ⊞   📑 🧮   😡 Q0. Q0 | • 🚍 • 🛄 •   🎆 •   |                |            |
| A24    | ~   <b>f<sub>x</sub></b> Σ               | - =                                               |                                |                                  |                    |                   |                |            |
|        | А                                        | в                                                 | c                              | D                                | E                  | F                 | G              | н          |
| 1      | dataRegistro                             | horaRegistro                                      | pontoAbastecimento             | descricaoPonto                   | bicoNumero         | combustivelCodigo | saldoEmEstoque | encerrante |
| 2      | 28/09/2023                               | 19:36:04                                          | 00000001013                    | Posto Biquinho do Campinas/SP    | 1                  | DIE               | 0,000          | 250,000    |
| 3      | 28/09/2023                               | 13:36:10                                          | 00000001013                    | Primo P. II M                    | 2                  | S10               | 0,000          | 859,000    |
| 4      | 28/09/2023                               | 13:30:48                                          | 00000001520                    | Primo P. I M                     | 1                  | S10               | 1.618,867      | 320,496    |
| 5      | 27/09/2023                               | 20:01:51                                          | 00000002041                    | Comboio 2041C                    | 1                  | DIE               | 705,000        | 1.303,000  |
| 6      | 21/09/2023                               | 16:23:42                                          | 0000000003                     | MCK_Ramiro                       | 1                  | S10               | 9.209,218      | 6.649,580  |
| 7      | 20/09/2023                               | 16:17:39                                          | 00000000003                    | MCK_Ramiro                       | 1                  | S10               | 8.779,439      | 6.579,358  |
| 8      | 18/09/2023                               | 15:06:55                                          | 00000000003                    | MCK_Ramiro                       | 1                  | S10               | 6.887,736      | 6.471,062  |
| 9      | 15/09/2023                               | 13:37:41                                          | 00000000003                    | MCK_Ramiro                       | 1                  | S10               | 7.109,125      | 6.249,673  |
| 10     | 15/09/2023                               | 14:35:20                                          | 00000002085                    | Comboio 2085                     | 1                  | DIE               | 0,000          | 212,000    |
| 11     | 14/09/2023                               | 15:08:37                                          | 00000000003                    | MCK_Ramiro                       | 1                  | S10               | 7.251,550      | 6.107,247  |
| 12     | 13/09/2023                               | 19:35:29                                          | 486010999999                   | Teste Ananda                     | 1                  | DIE               | 0,000          | 1.031,660  |
| 13     | 12/09/2023                               | 16:15:12                                          | 490520202301                   | Testes Projeto                   | 1                  | S10               | 0,000          | 2.154,334  |
| 14     | 04/09/2023                               | 09:24:01                                          | 490520202301                   | Testes Projeto                   | 1                  | S10               | 0,000          | 2.040,586  |
| 15     | 01/09/2023                               | 15:36:42                                          | 486010999999                   | Teste Ananda                     | 1                  | DIE               | 0,000          | 1.029,997  |
| 16     | 01/09/2023                               | 16:48:48                                          | 490520202301                   | Testes Projeto                   | 1                  | S10               | 0,000          | 2.003,062  |
| 17     |                                          |                                                   |                                |                                  |                    | 1                 |                |            |
| 18     |                                          |                                                   |                                |                                  |                    |                   |                |            |

Dados ilustrativos

# API de integração

O **Guardian Web** fornece uma API para integração dos dados, mas essa informação deve ser solicitada diretamente com a Korth RFID, sendo a API limitada para consultas de registros apontados.